## How to Drop a Class

1. Go to "Enroll" from your PAWS homepage.

| Morgan's Student Center |                     |                                |                                              | _                           |
|-------------------------|---------------------|--------------------------------|----------------------------------------------|-----------------------------|
| Academics               |                     |                                |                                              |                             |
| Search                  | 🚯 Deadlines 🛛 🔲 URL |                                |                                              | Search for Classes          |
| Plan                    | This W              | leek's Schedule                |                                              |                             |
| Eliton<br>My Academics  |                     | Class                          | Schedule                                     | ▼ Holds                     |
| Schedule Planner        | 3                   | BUS ADM 331-001<br>LEC (18671) | TuTh 9:30AM -<br>10:45AM<br>Lubar Hall S341  | No Holds.                   |
| other academic 🔻 🔊      | 3                   | BUS ADM 391-001<br>LEC (18548) | MoWe 11:00AM -<br>12:15PM<br>Lubar Hall N146 | ▼ To Do List<br>No To Do's. |
|                         |                     |                                | MoWe 9:20AM -                                |                             |

2. Near the top of the screen, you will choose the "drop" option.

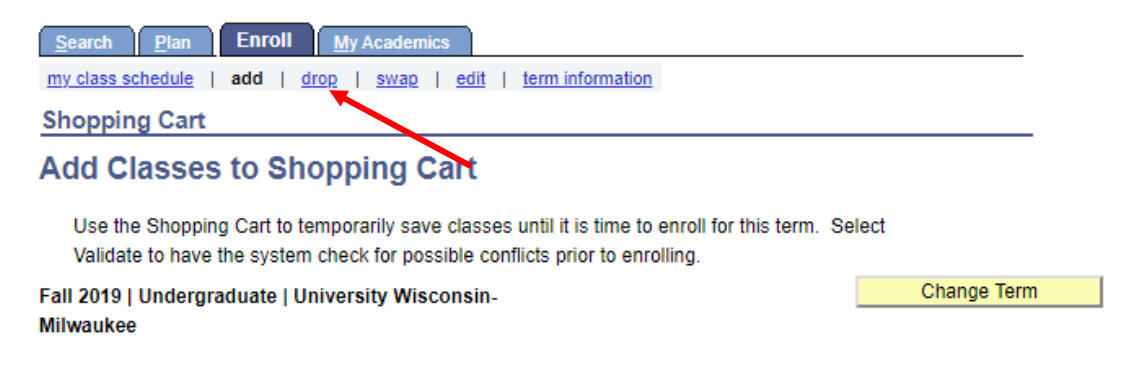

3. Make sure to select the correct term you wish to drop classes for.

Select Term

|            | Term           | Career        | Institution                    |
|------------|----------------|---------------|--------------------------------|
| 0          | Fall 2019      | Undergraduate | University Wisconsin-Milwaukee |
| $\bigcirc$ | UWinteriM 2020 | Undergraduate | University Wisconsin-Milwaukee |

4. Next, click the check box for the class you intend to drop. Then, click the button "drop selected class".

| there may<br>after the s<br>at regcale | v be financial penalties a<br>start date. Add, drop, an<br>endar.uwm.edu. Financi | and financial aid ramificati<br>d withdrawal deadlines al<br>al Aid information at finaid | ong with financial penalties<br>Luwm.edu. |                    |             |       |       |
|----------------------------------------|-----------------------------------------------------------------------------------|-------------------------------------------------------------------------------------------|-------------------------------------------|--------------------|-------------|-------|-------|
| Fall 2019<br>Milwauke                  | Undergraduate   Un<br>ee                                                          | iversity Wisconsin-                                                                       |                                           | Change 1           | Ferm        |       |       |
|                                        |                                                                                   |                                                                                           | ✓Enrolled (8)                             | ropped Vait Listed |             |       |       |
| Select                                 | Class                                                                             | Description                                                                               | Days/Times                                | Room               | Instructor  | Units | Statu |
|                                        | <u>BUS ADM 331-001</u><br>( <u>18671)</u>                                         | Bus Scholars:<br>Organizations<br>(Lecture)                                               | TuTh 9:30AM - 10:45AM                     | Lubar Hall S341    | J. Rathburn | 3.00  | ~     |
|                                        | BUS ADM 391-001<br>(18548)                                                        | Business Law I<br>(Lecture)                                                               | MoWe 11:00AM - 12:15PM                    | Lubar Hall N146    | J. Saffold  | 3.00  | -     |
|                                        | <u>BUS ADM 461-001</u><br>( <u>18598)</u>                                         | Consumer<br>Behavior<br>(Lecture)                                                         | MoWe 9:30AM - 10:45AM                     | Lubar Hall S191    | K. Du       | 3.00  | ~     |
|                                        | <u>BUS ADM 462-001</u><br>(21457)                                                 | Marketing<br>Research<br>(Lecture)                                                        | MoWe 2:00PM - 3:15PM                      | Lubar Hall N126    | I. Chiu     | 3.00  | ~     |
|                                        | HONORS 685-002                                                                    | Honors Tutorial                                                                           |                                           | тва                | P. Sands    | 3.00  | -     |

5. Success! If you have followed the steps correctly, you will see the success message below which confirms you are no longer enrolled in the class.